## COMMENT DEPOSER VOS CONTRATS DE REMPLACEMENT

Après vous être connecté sur votre espace membre

Ordre National Iñfirmiers

20230510 V1.

Sur le tableau de bord de votre page d'accueil, cliquez sur l'onglet **Mettre à jour ma situation** (Fig. 1)

**Etape 1 :** dans la liste déroulante « Catégorie de demande », sélectionnez « Je souhaite mettre à jour mon dossier »

**Etape 2 :** dans la liste déroulante « Type de demande », sélectionnez « Activité - Clôturer ou mettre à jour une de mes activités » (Fig. 2)

Etape 3 : dans la liste déroulante « Activité concernée », sélectionnez l'activité libérale remplaçante désirée « Activité - Libéral de remplaçant débutant le JJ/MM/ AAAA » (Fig. 3)

**Etape 4 :** vérifiez les informations saisies dans l'onglet « **Complétez votre saisie** »

Vos dates effectives de remplacement ne doivent pas modifier les « Date de début » et « Date de fin » de la ligne d'exercice, ni faire l'objet d'une nouvelle ligne d'exercice. Votre activité libérale remplaçante sera toujours calquée sur la durée de votre autorisation en cours. (Fig. 4)

Assurez-vous d'être en possession d'une <u>autorisa-</u> tion de remplacement en cours de validité dans la rubrique « Mes remplacements » de votre Tableau de bord.

**Etape 5 :** Téléchargez vos contrats de remplacements en cliquant sur « **Télécharger** » et déposer vos documents au format .pdf ou .jpg (Fig. 5)

Etapes 6, 7 et 8 : vous pouvez ajouter un message à destination de votre conseil inter/départemental, puis cochez pour certifier l'exactitude de votre déclaration et cliquez sur « Valider » (Fig. 6) . Vous pouvez ajouter plusieurs contrats en cliquant sur « + Fournir un justificatif complémentaire ».

Après l'ouverture de la boite de dialogue, vous devrez confirmer l'envoi de votre demande en cliquant sur **Oui**.

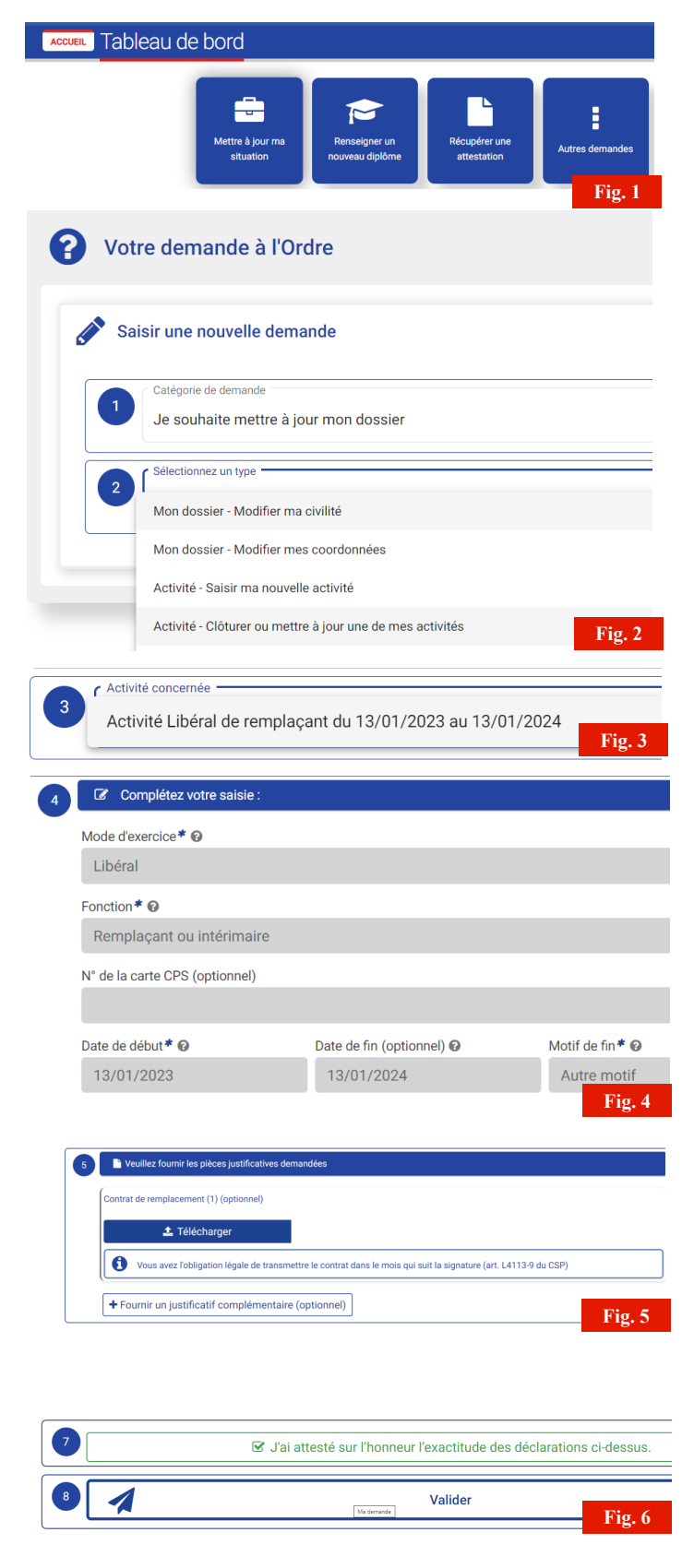

Nous vous rappelons que vous pourrez suivre l'avancée du traitement de votre demande sur votre <u>espace membre</u> dans la rubrique « Mes demandes ». Nos collaborateurs s'efforceront de la traiter dans les meilleurs délais. L'ONI vous met à disposition sur son site des modèles de contrats et notamment celui de remplacement avec une version commentée